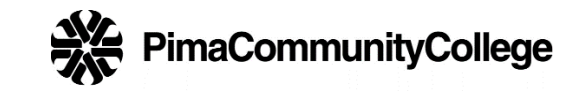

## **PCCALERT SIGNUP for STUDENTS**

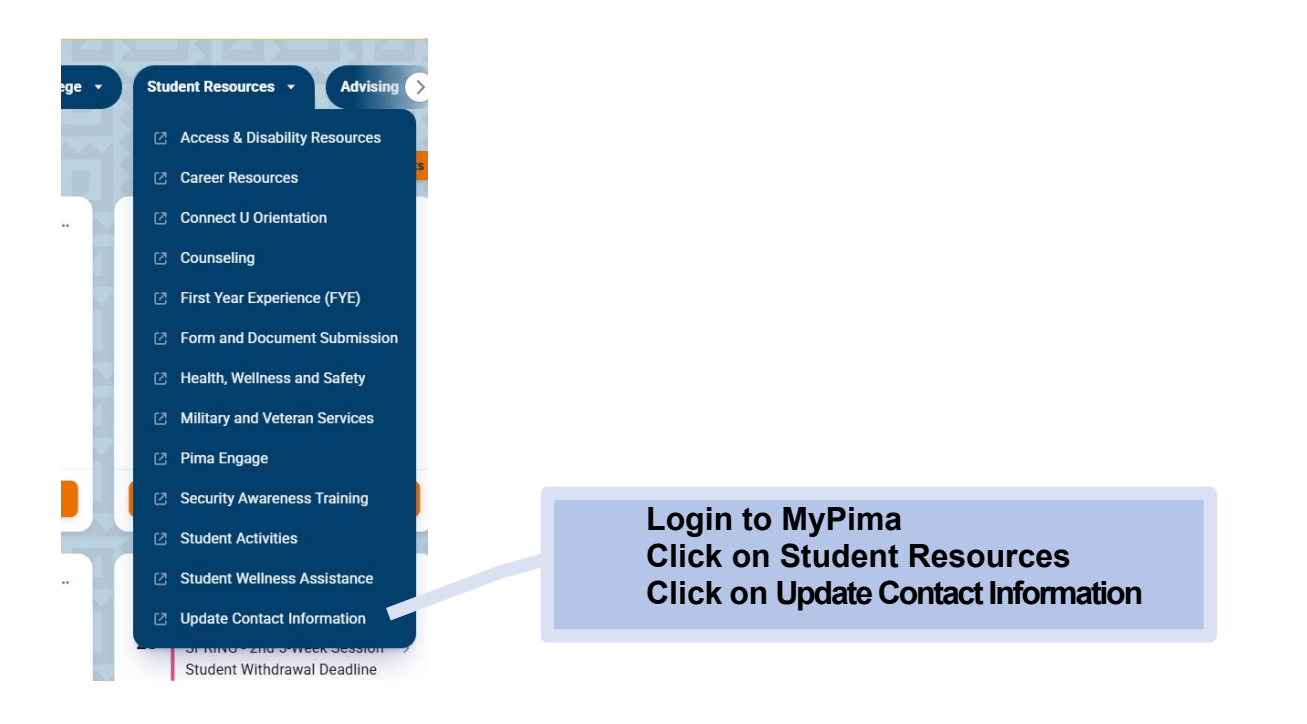

| Phone Number                                            |                                         | + Add New |
|---------------------------------------------------------|-----------------------------------------|-----------|
| Campus Phone (Primar<br>520 2062795<br>(Not Updateable) | Scroll down to the Phone Number section |           |
| Cellular or Car<br>520 6169066                          | Click on the plus sign next to Add New  |           |

| Add Phone Number                           |          |           | Under Phone Type:<br>Use the down arrow Select |   |
|--------------------------------------------|----------|-----------|------------------------------------------------|---|
| Phone Type                                 |          |           |                                                |   |
| PCCAlert Text 🗸                            |          | ~         | Enter the Area Code and Phone Number           |   |
| Phone Number                               |          |           |                                                |   |
| 520                                        | 999-9999 | Extension | Do NOT enter an                                |   |
| International Access Code and Phone Number |          |           |                                                |   |
| International Phone Number                 |          |           | Check Primary                                  |   |
| Primary                                    |          |           |                                                |   |
| Add                                        |          |           | Click on Ad                                    | d |
|                                            |          |           |                                                |   |

## **PCCALERT SIGNUP for STUDENTS**

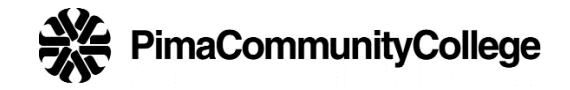

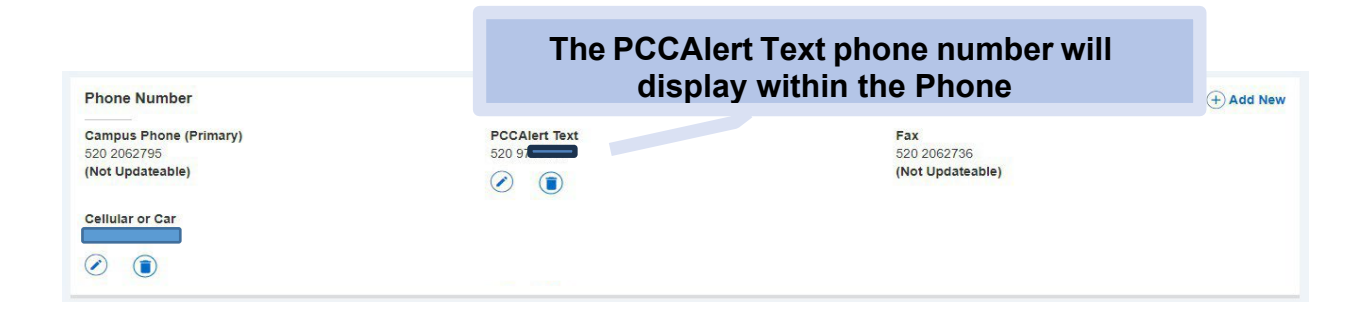

## **ENTERED IN ERROR?**

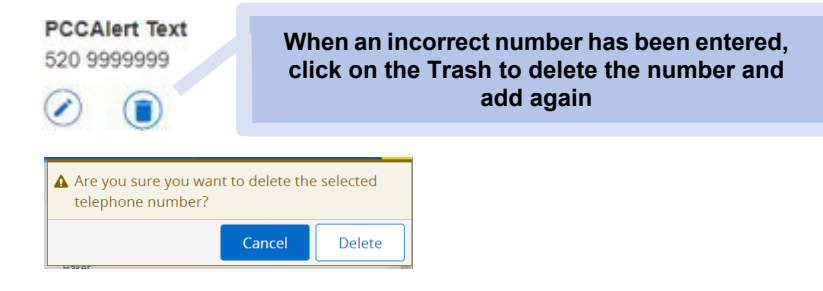

If you have any questions or issues, please contact the Facilities Help Desk at 520-206-2733 or email <u>maintinfo@pima.edu</u>.